\*\*Please Note: Only Administrators Can Mark Students "NS"\*\*

## Once logged into FACTS please select Classroom from the Left Side Menu

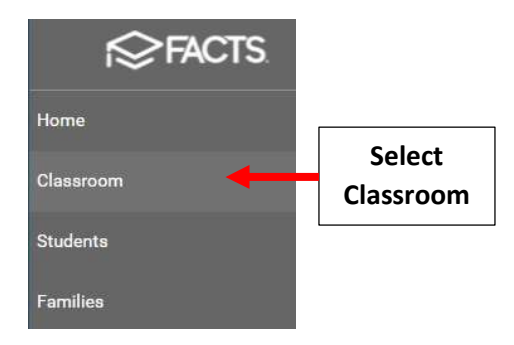

## Check "Attendance Enabled" and click on the Class to take Attendance for

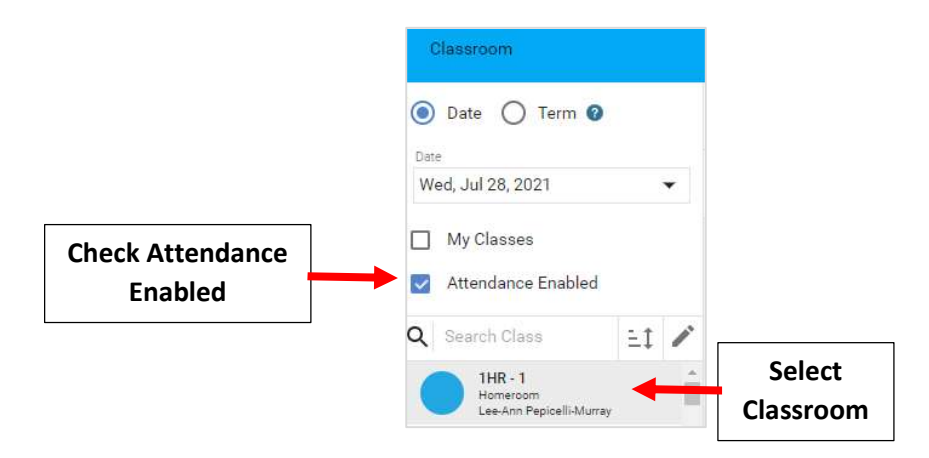

## Select Attendance from the Right Side Menu

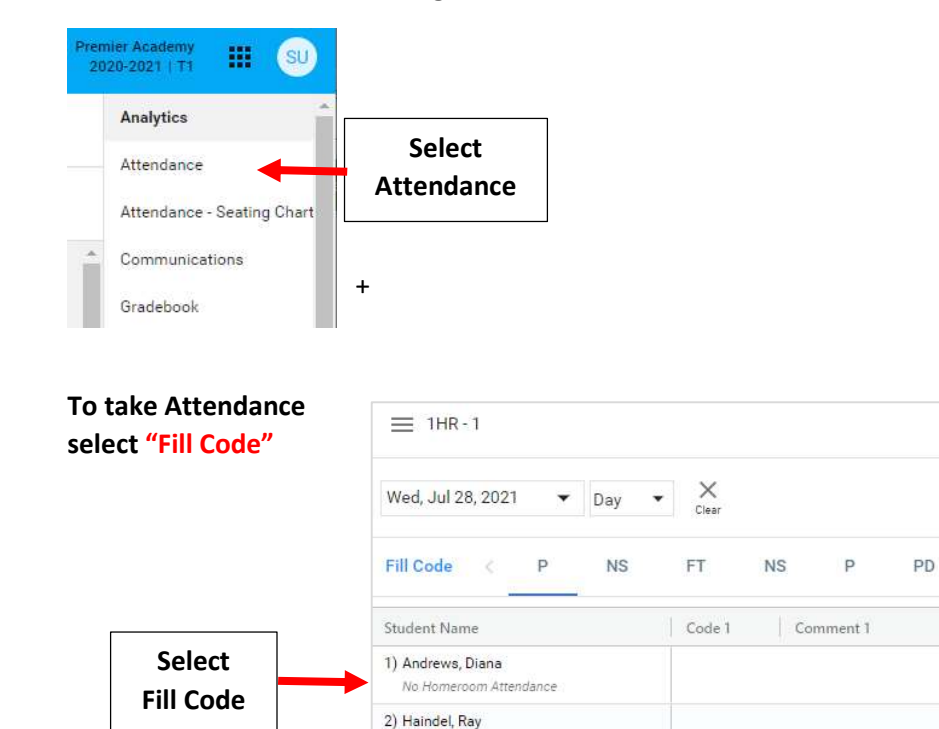

No Homeroom Attendance

ĄZ

AE

SA

TE

TU

ıl.

Reports

AU >

Select "NS (No School)" from the Attendance Code dropdown to mark all Students "No School" and than click "Fill"

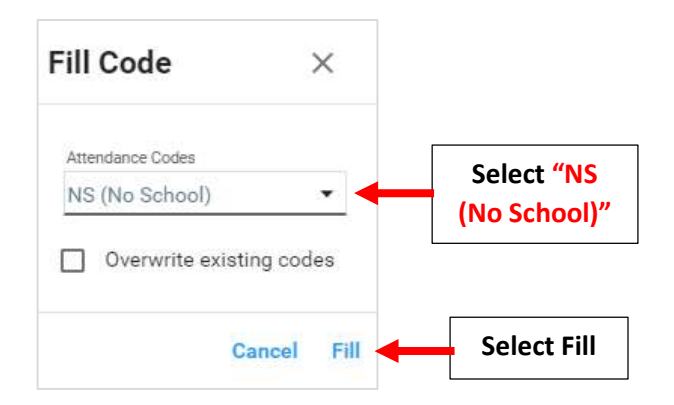

\*\*Please Note: Only Administrators\*\* Can Mark Students "NS"

Attendance Codes Save Automatically, no further action is required. "NS (No School)" Code will now display for all students

| Classroom                                   |              |    |       |                                                    |    |  |
|---------------------------------------------|--------------|----|-------|----------------------------------------------------|----|--|
| **PK FOR ALL - B                            |              |    |       |                                                    |    |  |
| Fri, Oct 08, 2021                           | - X<br>Clear |    |       |                                                    |    |  |
| Fill Code < P NS                            | ED           | NE | х     | TE                                                 | то |  |
| Student Name                                | Code 1       | Co | mn "N | "NS (No School)" Code<br>displays for all students |    |  |
| 1) Andrews, Diana<br>No Homeroom Attendance | NS           | -  | dis   |                                                    |    |  |
| 2) Haindel, Ray<br>No Homeroom Attendance   | NS           |    |       |                                                    |    |  |